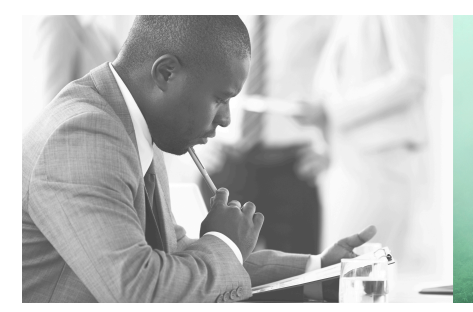

WE TAKE BUILDING AUTOMATION PERSONALLY

# VARIABLE LIST RDAS...-24C

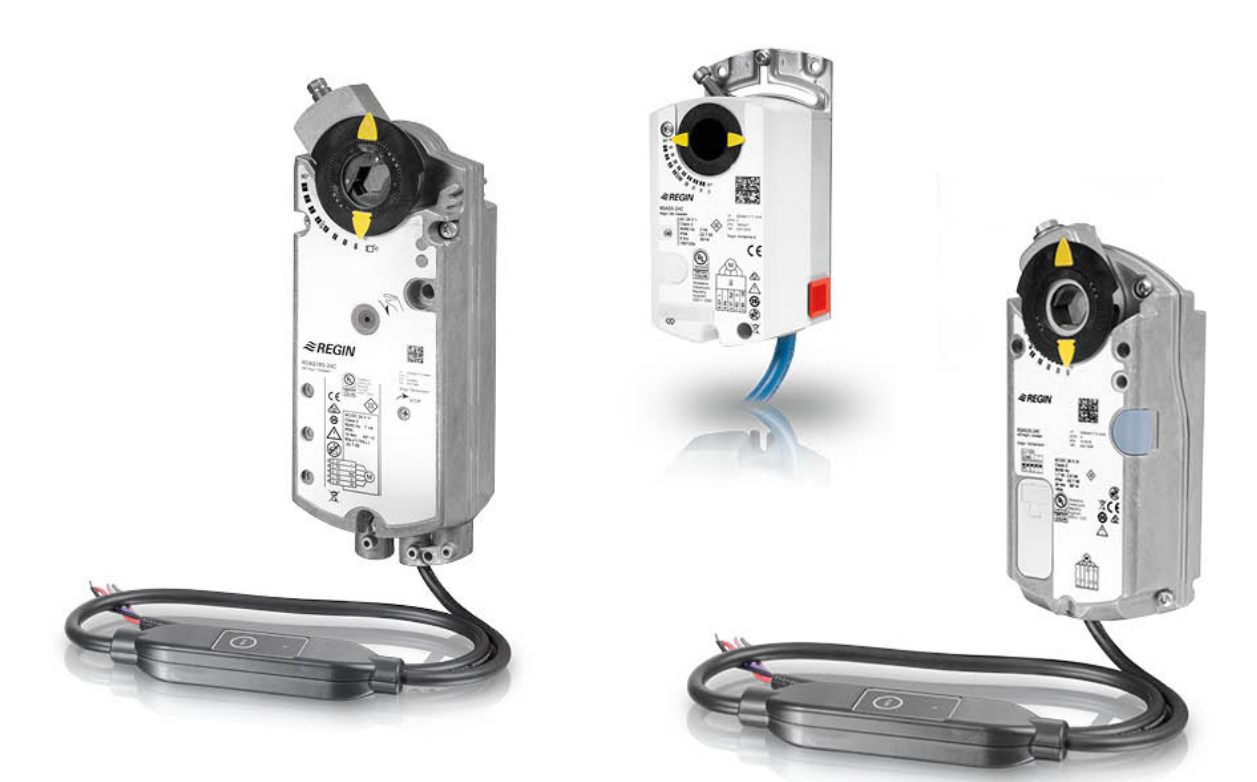

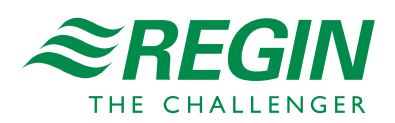

en

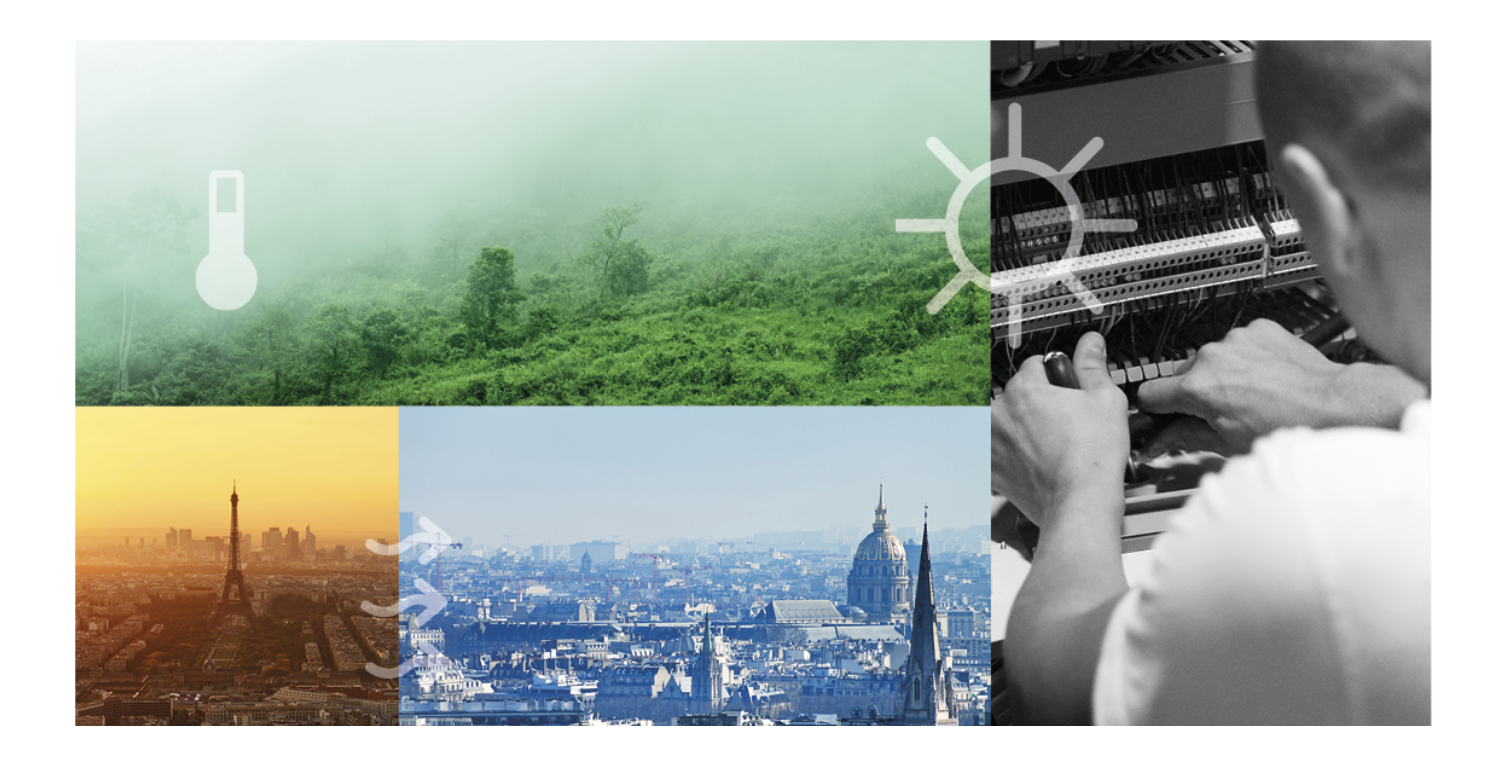

# THANK YOU FOR CHOOSING REGIN!

Ever since Regin was established in 1947, we have developed and marketed products and systems that create good levels of indoor comfort. Today, we are an important player with one of the market's broadest ranges for building automation.

Our goal is to make real estates in the world more energy efficient. Regin is an international group and our products sells in over 90 countries. Thanks to our global presence with strong local representation, we are well aware of the requirements of the market, as well as of how our products and systems function under the most variable conditions. Every year, Regin makes substantial investments in the development of our systems and HVAC-products.

### DISCLAIMER

The information in this manual has been carefully checked and is believed to be correct. Regin makes no warranties about the contents of this manual and users are requested to report errors and discrepancies to Regin, so that corrections may be made in future editions. The information in this document is subject to change without prior notification.

Some product names mentioned in this document are used for identification purposes only and may be the registered trademarks of their respective companies.

© AB Regin. All rights reserved.

Rev. B, 2022-01-05

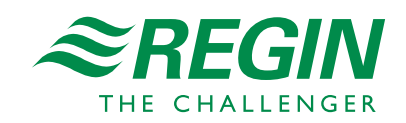

| 1                    | RDAS   | 524C                                                                   | and Modbus communication                                                 | .5        |  |  |
|----------------------|--------|------------------------------------------------------------------------|--------------------------------------------------------------------------|-----------|--|--|
|                      | 1.1    | Introduc                                                               | tion                                                                     | .5        |  |  |
|                      | 1.2    | Models                                                                 | without spring return                                                    | .5        |  |  |
|                      | 1.3    | Models                                                                 | with spring return                                                       | .5        |  |  |
|                      |        |                                                                        |                                                                          |           |  |  |
| 2 Comissioning notes |        |                                                                        |                                                                          |           |  |  |
|                      | 2.1    | General                                                                | checks                                                                   | .6        |  |  |
|                      |        | 2.1.1                                                                  | Environmental conditions                                                 | .6        |  |  |
|                      |        | 2.1.2                                                                  | Mechanical check (RDAS5-24C, RDAS10-24C, RDAS20-24C and RDAS35-          | _         |  |  |
|                      |        |                                                                        | 24C)                                                                     | .6        |  |  |
|                      |        | 2.1.3                                                                  | Mechanical check (RDAS7S-24C and RDAS18S-24C)                            | .6        |  |  |
|                      |        | 2.1.4                                                                  | Electrical check (RDAS5-24C, RDAS10-24C and RDAS35-24C)                  | .6        |  |  |
|                      |        | 2.1.5                                                                  | Electrical check (RDAS7S-24C, RDAS18S-24C and RDAS20-24C)                | .6        |  |  |
|                      |        | 2.1.6                                                                  | Rotary direction switch                                                  | .6        |  |  |
| C                    | N4II-  |                                                                        |                                                                          | 0         |  |  |
| 3                    | I*IOdD | US                                                                     |                                                                          | .8        |  |  |
|                      | 3.1    | HMI - H                                                                | luman machine interface (RDAS5-24C and RDAS10-24C)                       | .8        |  |  |
|                      |        | 3.1.1                                                                  | Push button operation                                                    | .8        |  |  |
|                      |        | 3.1.2                                                                  | LED colors and patterns                                                  | .8        |  |  |
|                      | ~ ~    | 3.1.3                                                                  | Resetting the device by push button                                      | .9        |  |  |
|                      | 3.2    | HMI - Human machine interface (RDAS7S-24C, RDAS18S-24C, RDAS20-24C and |                                                                          |           |  |  |
|                      |        | RDA53:                                                                 | D-24CJ                                                                   | .9        |  |  |
|                      |        | 3.2.1                                                                  | Push button operation                                                    | .9        |  |  |
|                      |        | 3.2.2                                                                  | LED colors and patterns                                                  | 10        |  |  |
|                      | 2 2    | 3.2.3<br>D. 1. 1                                                       | Resetting the device by push button                                      |           |  |  |
|                      | 3.3    | Push bu                                                                | Diaglas suggest a diagonal (the sting south largest a diagonal diagonal) | 10        |  |  |
|                      |        | 3.3.1<br>2 2 2 2                                                       | Display current address (starting with lowest address digit)             | 11<br>11  |  |  |
|                      |        | 3.3.2<br>2.2.2                                                         | Set new address (starting with lowest address digit)                     | 11<br>  1 |  |  |
|                      | 3 /    | S.S.S<br>Commis                                                        | Examples                                                                 | 17        |  |  |
|                      | 3.4    | 3/1                                                                    | Workflow 1                                                               | 12        |  |  |
|                      |        | 3.4.7                                                                  | Workflow 2                                                               | 12        |  |  |
|                      |        | 5.7.2                                                                  | WORNIOW 2                                                                | . 4       |  |  |
| 4                    | Variat | ole list                                                               |                                                                          | 4         |  |  |
|                      | 4.1    | Modbus                                                                 | registers                                                                | 4         |  |  |
|                      |        | 4.1.1                                                                  | Register 769 "Status"                                                    | 15        |  |  |
|                      |        | 4.1.2                                                                  | Supported function codes                                                 | 15        |  |  |
|                      | 4.2    | Paramet                                                                | er and function description.                                             | 15        |  |  |
|                      | . –    |                                                                        | · · · · · ·                                                              |           |  |  |

# I RDAS...-24C and Modbus communication

### I.I Introduction

RDAS...-24C is a range of damper actuators with Modbus communication. The damper actuators are intended to use in ventilation and air conditioning sites to operate air dampers and air throttles. The actuators can be part of a complete ventilation solution, together with other products in the Regin ventilation family.

All available Modbus variables are presented in the variable list in 4 Variable list

# I.2 Models without spring return

| Article    | Supply voltage                                     | Power consumtion | Running time, rotation | Torque | Max.<br>damper size | Sound power<br>level |
|------------|----------------------------------------------------|------------------|------------------------|--------|---------------------|----------------------|
| RDAS5-24C  | 24 V AC (2028 V<br>AC 50/60 Hz)                    | 3VA (2.5 W)      | 150s/90°               | 5 Nm   | 0.8 m <sup>2</sup>  | 28 dB                |
| RDAS10-24C | 24 V AC (2028 V<br>AC 50/60 Hz)                    | 3VA (2.5 W)      | 150s/90°               | 10 Nm  | 1.6 m <sup>2</sup>  | 28 dB                |
| RDAS20-24C | 24 V AC/DC (20<br>28 V AC 50/60 Hz /<br>2448 V DC) | 2.8 VA (1.7W)    | 150s/90°               | 20 Nm  | 4 m²                | <35 dB               |
| RDAS35-24C | 24 V AC (2028 V<br>AC 50/60 Hz)                    | 8 VA (8W)        | 125s/90°               | 35 Nm  | 6 m <sup>2</sup>    | 43 dB                |

### 1.3 Models with spring return

| Article     | Supply voltage                                        | Power<br>consumtion           | Running<br>time, rotation | Torque | Max. damper<br>size | Sound<br>power level,<br>actuator | Sound power<br>level, spring<br>return |
|-------------|-------------------------------------------------------|-------------------------------|---------------------------|--------|---------------------|-----------------------------------|----------------------------------------|
| RDAS7S-24C  | 24 V AC/DC<br>(2028 V AC<br>50/60 Hz / 24<br>48 V DC) | AC 5VA<br>(3.5W) / DC<br>3.5W | 90s/90°                   | 7 Nm   | 1.5 m <sup>2</sup>  | 40 dB(A)                          | 61 dB(A)                               |
| RDAS18S-24C | 24 V AC/DC<br>(2028 V AC<br>50/60 Hz / 24<br>48 V DC) | AC 7VA (5W)<br>/ DC 4W        | 90s/90°                   | 18 Nm  | 3 m <sup>2</sup>    | 46 dB(A)                          | 71 dB(A)                               |

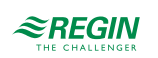

### 2 Comissioning notes

All information necessary for commissioning is available in this document. It is available for download from Regin's website, www.regincontrols.com

### 2.1 General checks

### 2.1.1 Environmental conditions

Check to ensure that all permissible values are observed.

- 2.1.2 Mechanical check (RDAS5-24C, RDAS10-24C, RDAS20-24C and RDAS35-24C)
  - ✓ Check that the unit is mounted properly and ensure that all mechanical settings correspond to the sitespecific requirements. Additionally, ensure that the dampers are shut tight when in the fully closed position.
  - ✓ Fasten the actuator securely to avoid side load.
  - ✓ Rotary movement check: Manually change the damper setting by pressing the gear train disengagement button and turn the adapter (only if no voltage is applied).

### 2.1.3 Mechanical check (RDAS7S-24C and RDAS18S-24C)

- ✓ Check that the unit is mounted properly and ensure that all mechanical settings correspond to the sitespecific requirements. Additionally, ensure that the dampers are shut tight when in the fully closed position.
- ✓ Fasten the actuator securely to avoid side load.
- ✓ Check the rotary movement: Manually set the damper by turning the adapter using an Allen key, and lock the gear train as per the mounting instructions (only if no voltage is applied).
- ✓ Check the unlocking mechanism of the gear train by turning the Allen key in the direction of 90°. See instructions for RDAS7S-24C and RDAS18S-24C for further information.

### 2.1.4 Electrical check (RDAS5-24C, RDAS10-24C and RDAS35-24C)

- $\checkmark$  Check to ensure that the cables are connected in accordance with the site wiring diagram.
- ✓ The operation voltage AC 24 V (SELV/PELV) must be within the tolerance values.

### 2.1.5 Electrical check (RDAS7S-24C, RDAS18S-24C and RDAS20-24C)

- ✓ Check to ensure that the cables are connected in accordance with the site wiring diagram.
- ✓ The operation voltage AC 24 V /DC 24...48 V (SELV/PELV) must be within the tolerance values.

#### 2.1.6 Rotary direction switch

The set direction of rotation must be the same as the required direction of the air damper.

The factory setting is clockwise:

# Ĉ

Figure 2-1 Clockwise

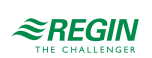

### 3 Modbus

3.1 HMI - Human machine interface (RDAS5-24C and RDAS10-24C)

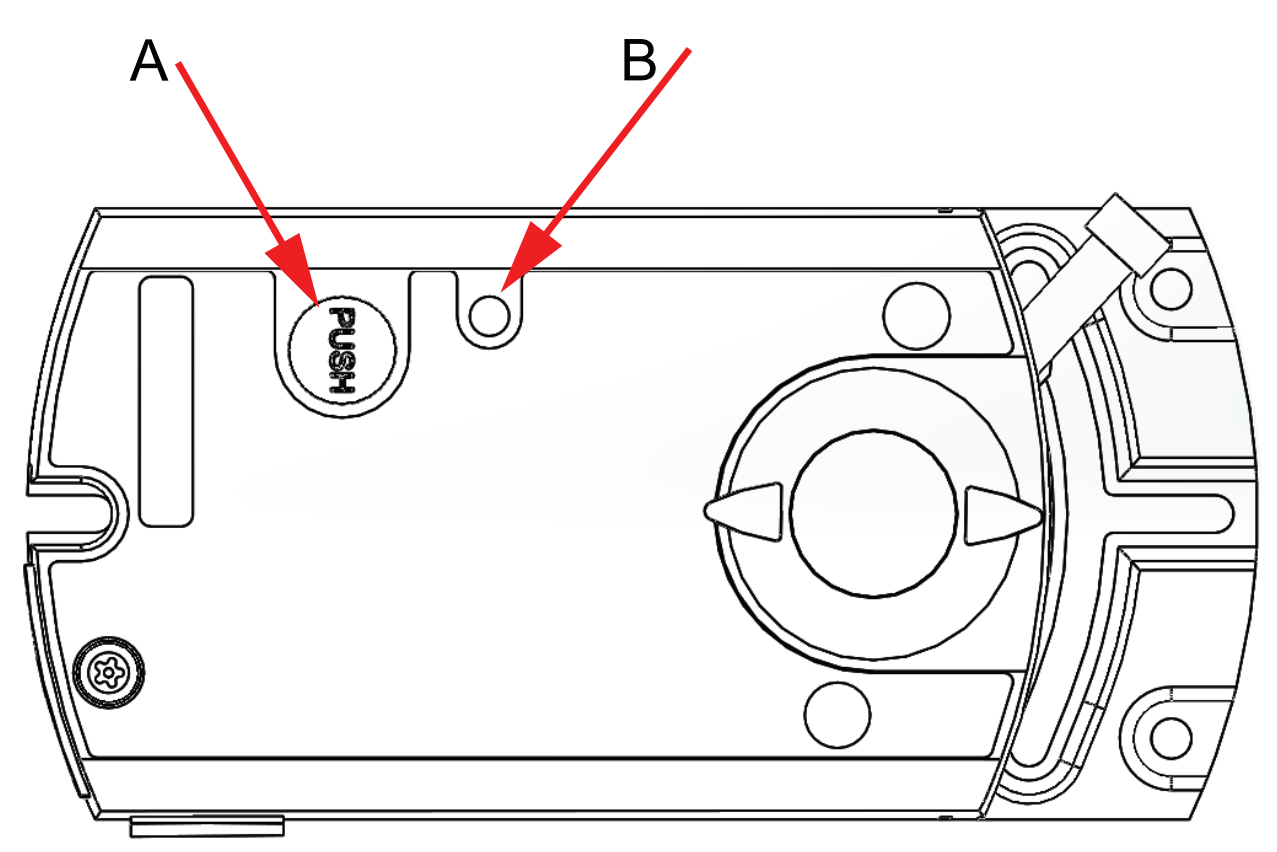

Figure 3-1 HMI - Human machine interface (RDAS5-24C and RDAS10-24C)

#### A = Push button, B = LED

### 3.1.1 Push button operation

| Activity                                   | Push button operation                                  | Confirmation                                                                                               |
|--------------------------------------------|--------------------------------------------------------|----------------------------------------------------------------------------------------------------|
| Display current address (in reverse order) | Press and hold the button for shorter than<br>1 second | Current address is displayed, see 3.3.1<br>Display current address (starting with<br>lowest address digit) |
| Enter Modbus address with push-button      | Press and hold button between 1 and 5 seconds          | See description in section 3.3 Push button addressing                                                      |
| Reset to factory settings                  | Press and hold the button for longer than 10 seconds   | Orange LED flashes                                                                                         |

### 3.1.2 LED colors and patterns

| Colour        | Pattern                          | Description                         |
|---------------|----------------------------------|-------------------------------------|
| Green         | Steady                           | Start-up                            |
|               | 1 second on /5 seconds off       | Fault free operation ("life pulse") |
|               | Flashing                         | Bus traffic                         |
| Orange /green | 1 second orange / 1 second green | Device is in override control       |

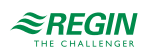

| Orange | 1 second on / 1 second off   | Bus parameters not yet configured     |
|--------|------------------------------|---------------------------------------|
| Orange | 1 second on / 5 seconds off  | Backup mode entered                   |
| Red    | Steady                       | Mechanical fault / Device jammed      |
|        | 1 second on / 5 seconds off  | Internal error                        |
|        | 0.1 second on / 1 second off | Invalid configuration, e.g. Min = Max |

### 3.1.3 Resetting the device by push button

The damper actuator can be reset by push-button:

- 1. Press and hold the button for longer than 10 seconds: LED starts flashing orange
- 2. Release the button while LED still flashes: LED keeps flashing for 3 seconds
- 3. If the button is pressed within these 3 seconds, the reset is cancelled
- 4. After these 3 seconds: LED shines red (reset), then green (start-up)

See section 3.3 Push button addressing for more information and examples.

### 3.2 HMI - Human machine interface (RDAS7S-24C, RDAS18S-24C, RDAS20-24C and RDAS35-24C)

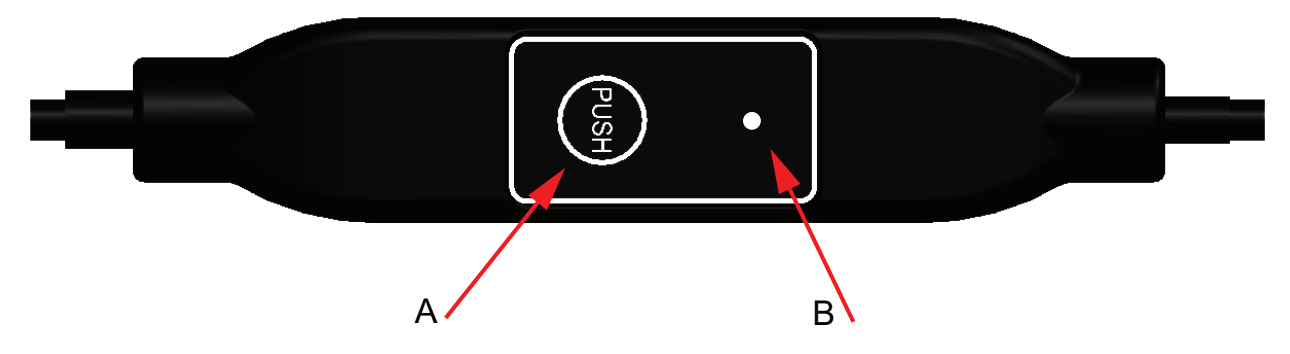

Figure 3-2 HMI - Human machine interface (RDAS7S-24C, RDAS18S-24C, RDAS20-24C and RDAS35-24C)

#### A = Push button; B = LED

#### 3.2.1 Push button operation

| Activity                               | Push button operation                      | Confirmation                                                                  |
|----------------------------------------|--------------------------------------------|-------------------------------------------------------------------------------|
| Display current address (starting with | Press and hold the button for shorter than | 1-digit: red                                                                  |
| lowest address digit)                  | 1 second                                   | 10-digits: green                                                              |
|                                        |                                            | 100-digitis: orange                                                           |
|                                        |                                            | If termination is switched on, LED flashes blue 1 time after address display. |
|                                        |                                            | Example:<br>124 = 4x red, 2x green, 1x orange                                 |

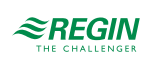

| Turn bus termination on / off: turn on  | 1. press the button 3 times                          | LED flashing and flickering stops (termina-<br>tion mode) |  |
|-----------------------------------------|------------------------------------------------------|-----------------------------------------------------------|--|
|                                         | 2. press the button 1 time shortly                   | LED flashes blue 1 time                                   |  |
|                                         | 3. press the button until LED shines red             | LED shines red (confirmation)                             |  |
|                                         | 4. release the button                                | LED off                                                   |  |
|                                         |                                                      | Address display                                           |  |
|                                         |                                                      | LED flashes blue 1 time after address display             |  |
|                                         |                                                      | Normal operation                                          |  |
| Turn bus termination on / off: turn off | 1. press the button 3 times                          | LED flashing and flickering stops (termina-<br>tion mode) |  |
|                                         | 2. press the button until LED shines red             | LED shines red (confirmation)                             |  |
|                                         | 3. release the button                                | Normal operation                                          |  |
| Enter Modbus address with push-button   | Press and hold button between 1 and 5 seconds        | See description in section 3.3 Push button addressing     |  |
| Reset to factory settings               | Press and hold the button for longer than 10 seconds | Orange LED flashes                                        |  |

### 3.2.2 LED colors and patterns

| Colour        | Pattern                              | Description                                         |
|---------------|--------------------------------------|-----------------------------------------------------|
| Green         | 1 second on / 5 seconds off          | Normal operation ("life pulse") without bus traffic |
|               | Flashing                             | Normal operation ("life pulse") with bus traffic    |
| Orange /green | 1 second orange / 1 second green     | Device is in override control                       |
| Orange        | 1 second on / 1 second off           | Bus parameters not yet configures                   |
|               | 1 second on / 5 seconds off          | Backup mode entered                                 |
| Red           | Steady                               | Mechanical fault, device jammed or manual override  |
|               | 1 second on / 5 seconds off          | Internal error                                      |
|               | 0.1 second on / 1 second off         | Invalid configuration, e.g. Min = Max               |
| Blue          | Flashes 1 time after address display | Bus termination is set active                       |

3.2.3 Resetting the device by push button

1. Press and hold the button for longer than 10 seconds: LED starts flashing orange.

2. Release the button while LED still flashes: LED keeps flashing for 3 seconds.

3. If the button is pressed within these 3 seconds, the reset is cancelled.

4. After those 3 seconds: LED shines red (reset), then the device restarts.

See section 3.3 *Push button addressing* for more information and examples.

### 3.3 Push button addressing

The Modbus address can be set without a separate tool by using push-button and LED. To display the current address, press button < 1 second.

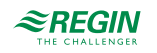

### 3.3.1 Display current address (starting with lowest address digit)

| Colours                  | Digits     |
|--------------------------|------------|
| Red                      | 1-digits   |
| Green                    | 10-digits  |
| Orange                   | 100-digits |
|                          |            |
| Example for address 124: |            |
| LED                      |            |

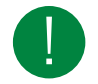

Note! The address is entered and shown starting with lowest address digit, see figure above (124 in the example is starting with 4x red)

#### 3.3.2 Set new address (starting with lowest address digit)

- 1. Enter addressing mode: press and hold the button for longer than 1 second until LED shines red, then release button (before LED gets dark).
- 2. Enter digits: press the button n-times ->LED flashes per button press (feedback). Colours: 1-digits: red / 10-digits: green / 100-digits: orange
- 3. Store digits: press and hold button until LED shines in colour of next digits -> release button.
- 4. Save address: press and hold button until LED shines red (confirmation) -> release button. An address can be stored at any time, i.e. after setting the 1-digits, or after setting the 1- and the 10digits.
- 5. Entered address is repeated one times for confirmation.

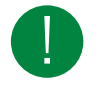

Note! If button is released before LED shines red, the address is discarded.

#### 3.3.3 Examples

#### Set address "124":

- 1. Enter addressing mode: press and hold the button for longer than 1 second until LED shines red, then release button (before LED gets dark).
- 2. Set 1-digits: Press button 4-times -> LED flashes red per button press
- 3. Store 1-digits: Press and hold the button until LED shines green release button
- 4. Set 10-digits: Press button 2-times -> LED flashes green per button press
- 5. Store 10-digits: Press button until LED shines orange release button
- 6. Set 100-digits: Press button 1-times -> LED flashes orange per button press
- 7. Store address: Press button until LED shines red release button
  - -> address is stored and displayed 1 time for confirmation

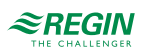

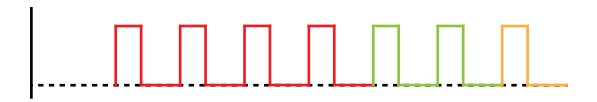

Figure 3-3 Example address 124

Set address "50"

- 1. Enter addressing mode: Press and hold the button for longer than 1 second until LED shines red, then release button (before LED gets dark).
- 2. Skip 1-digits: Hold button pressed until LED shines green release button
- 3. Set 10-digits: Press button 5-times -> LED flashes green per button press
- 4. Store address (skip 100-digits): hold button pressed until LED shines red release button -> address is stored and displayed 1 time for confirmation

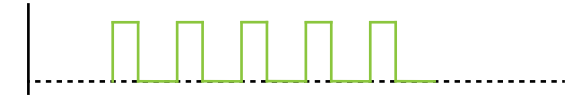

Figure 3-4 Example address 50

#### Set address "5"

- 1. Enter addressing mode: Press and hold the button for longer than 1 second until LED shines red, then release button (before LED gets dark).
- 2. Set 1-digit: Press button 5-times -> LED flashes red per button press
- 3. Store address (skip 10-digit and 100 digit): Press button until LED shines red -> address is stored and displayed 1 time for confirmation

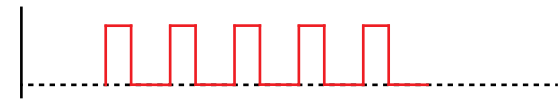

Figure 3-5 Example address 5

### 3.4 Commissioning

#### 3.4.1 Workflow I

During commissioning check/set the following:

- ✓ Bus configuration (address, baudrate, transmission mode, and optionally termination). The default address 255 allows to mount and power multiple actuators at the same time without interfering with each other.
- ✓ Damper actuator parameters (opening directions, position limits, positions adaptation etc.) can be checked via the Modbus register.

#### 3.4.2 Workflow 2

The devices can be configured over bus if the pre-commissioning settings allow for a connection between the Modbus master / programming tool and peripheral devices (i.e. non-conflicting addresses and matching baudrate / transmission format).

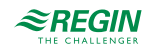

- ✓ Full configuration over bus. If the address is unique per segment when powered up, the device can be accessed by the Modbus master (or programming tool) and the address and other parameters can then be set to the definitive values.
- ✓ Partial configuration over bus: If the address is not unique per segment when powered up, each device must get a non-conflicting address before connecting it to the bus, either by using the address input with push-button (see 3.3 *Push button addressing*) or by setting the address to 246 with push button press and hold between 5 and 10 seconds. After addressing all devices, the remaining configuration can be done over the bus using the default settings for bauderate (auto-baud) and transmission mode for the Modbus master.
- ✓ Overwriting the bus configuration over bus uses a timeout. If "1 = Load" is not written into Reg 768 within 30 seconds, all values are discarded.

| Reg. | Name                | Pre-commissioning | New value (example) |
|------|---------------------|-------------------|---------------------|
| 764  | Modbus Address      | 246               | 12                  |
| 765  | Baudrate            | 0 = auto          | 1 = 9600            |
| 766  | Transmission Format | 0 = 1-8-E-1       | 3 = 1-8-N-2         |
| 767  | Termination         | 0 = Off           | 0 = Off             |
| 768  | Bus Conf. Command   | 0 = Ready         | 1 = Load            |

Example: Table shows bus configuration registers before and after changing them over bus.

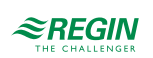

# 4 Variable list

# 4.1 Modbus registers

| Reg.           | Name                     | R/W | Unit | Scaling | Range / enumeration                                                                    |  |  |
|----------------|--------------------------|-----|------|---------|----------------------------------------------------------------------------------------|--|--|
| Process Values |                          |     |      |         |                                                                                        |  |  |
| 1              | Setpoint                 | RW  | %    | 0.01    | 0100                                                                                   |  |  |
| 2              | Override control         | RW  | -    | -       | 0 = Off / 1= Open / 2 = Close<br>3 = Stop / 4 = GoToMin / 5 = GoToMax                  |  |  |
| 3              | Actual position          | R   | %    | 0.01    | 0100                                                                                   |  |  |
| 256            | Command                  | RW  | -    |         | 0 = Ready / 1= Adaption / 2 = Selftest<br>3 = ReInitDevice/ 4 = RemoteFactory<br>Reset |  |  |
| Parameters     |                          |     |      |         |                                                                                        |  |  |
| 257            | Opening direction        | RW  | -    | -       | 0 = CW /1 = CCW                                                                        |  |  |
| 258            | Adaptive Mode            | RW  | -    | -       | 0 = Off / 1 = On                                                                       |  |  |
| 259            | Operating Mode           | RW  | -    | -       | 1 = POS                                                                                |  |  |
| 260            | MinPosition              | RW  | %    | 0.01    | 0100                                                                                   |  |  |
| 261            | MaxPosition              | RW  | %    | 0.01    | 0100                                                                                   |  |  |
| 262            | Actuator Running<br>Time | R   | S    | 1       | 150                                                                                    |  |  |
| 513            | Backup Mode              | RW  | -    | -       | 0 = Go to BackupPosition<br>1 = Keep last position<br>2 = Disabled                     |  |  |
| 514            | Backup Position          | RW  | %    | 0.01    | 0100                                                                                   |  |  |
| 515            | Backup Timeout           | RW  | s    | 1       | 065535                                                                                 |  |  |
| 516            | Startup Setpoint         | RW  | %    | 0.01    | 0100                                                                                   |  |  |
| 764            | Modbus Address           | RW  | -    | -       | 1247 / 255 = "unassigned"                                                              |  |  |
| 765            | Baudrate                 | RW  | -    | -       | 0 = auto / 1 = 9600 / 2 = 19200<br>3= 38400 / 4 = 57600 / 5 = 76800<br>6= 115200       |  |  |
| 766            | Transmission Format      | RW  | -    | -       | 0 = 1-8-E-1 / 1 = 1-8-O-1<br>2 = 1-8-N-1 / 3 = 1-8-N-2                                 |  |  |
| 767            | Bus Termination          | RW  | -    | -       | 0 = Off / 1 = On                                                                       |  |  |
| 768            | Bus Conf. Command        | RW  | -    | -       | 0 = Ready / 1 = Load / 2 = Discard                                                     |  |  |
| 769            | Status                   | R   | -    | -       | See below, Register 769 "Status"                                                       |  |  |

| Reg.              | Name                | R/W | Value                                                                     | Example                                                                                                    |
|-------------------|---------------------|-----|---------------------------------------------------------------------------|----------------------------------------------------------------------------------------------------|
| Device informatio | Device information  |     |                                                                           |                                                                                                    |
| 1281              | Factory Index       | R   | Two bytes, each<br>coding an ASCII<br>char.                               |                                                                                                    |
| 1282              | Factory Date HWord  | R   | Two bytes, the<br>lower coding the<br>Year (hex)                          |                                                                                                    |
| 1283              | Factory Date LWord  | R   | High byte: coding<br>the month (hex)<br>Low byte: coding<br>the day (hex) |                                                                                                    |
| 1284              | Factory SeqNo HWord | R   | Hword + Lword =<br>HEX-representa-<br>tion of Sequence<br>number:         | Read 1284 -> 000A<br>Read 1285 -> A206<br>AA206(hex) -> 696838 (dec) -> Device has<br>sequence number 696838 |
| 1285              | Factory SeqNo LWord | R   |                                                                           |                                                                                                    |

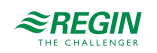

| 1409<br>1410<br>1411<br>1412<br>1413<br>1414 | ASN [Char_1615]<br>ASN [Char_1413]<br>ASN [Char_1211]<br>ASN [Char_109]<br>ASN [Char_87]<br>ASN [Char_65] | R<br>R<br>R<br>R<br>R | Each register: Two<br>bytes, each coding<br>an ASCII char.<br>ASN is coded<br>beginning with reg.<br>1409 | Example:<br>0x47 44 = GD<br>0x42 31 = B1<br>0x38 31 = 81<br>0x2E 31 = .1<br>0x45 2F = E/<br>0x4D 4F = MO<br>-> ASN is GDB181.1E/MO |
|----------------------------------------------|----------------------------------------------------------------------------------------------------|-----------------------|----------------------------------------------------------------------------------------------------|----------------------------------------------------------------------------------------------------|
| 1415                                         | ASN [Char_43]                                                                                             | R                     |                                                                                                    |                                                                                                    |
| 1416                                         | ASN [Char_21]                                                                                             | R                     |                                                                                                    | Reserve                                                                                                    |

### 4.1.1 Register 769 "Status"

| Status |                                                           |        |                           |
|--------|-----------------------------------------------------------|--------|---------------------------|
| Bit 00 | 1 = reserved                                              | Bit 06 | 1 = Adaption done         |
| Bit 01 | 1 = Backup mode active                                    | Bit 07 | 1 = Adaption in progress  |
| Bit 02 | 1 = reserved                                              | Bit 08 | 1 = Adaption error        |
| Bit 03 | 1 = reserved                                              | Bit 09 | 1 = Selftest failed       |
| Bit 04 | 1 = Mechanical fault, device jammed or<br>manual override | Bit 10 | 1 = Selftest passed       |
| Bit 05 | 1 = Nom. lifetime exceeded                                | Bit 11 | 1 = Invalid configuration |

### 4.1.2 Supported function codes

| Function codes |                                                                             |
|----------------|-----------------------------------------------------------------------------|
| 03 (0x03)      | Read Holding Registers                                                      |
| 04 (0x04)      | Read Input Register                                                         |
| 06 (0x06)      | Write Single Register                                                       |
| 16 (0x16)      | Write Multiple Registers (Limitation: Max. 120 registers within one message |

# 4.2 Parameter and function description

| Function                | Reg. | Description                                                                                                    |
|-------------------------|------|----------------------------------------------------------------------------------------------------|
| Override<br>control     | 2    | <ul> <li>The actuator can be operated in override control for commissioning / maintenance purposes or system-wide functions (e.g. night-cooling).</li> <li>✓ Manual override: When the gear disengagement is used to freely adjust the damper position, a mechanical jam will be detected if a mismatch between setpoint and actual position persists for more than 10 seconds.</li> <li>✓ Remote override: The actuator enters this state when an override command is sent over the bus</li> <li>✓ Available commands: <ul> <li>Open /Close (depends on opening direction)</li> <li>Min / Max (depends on Min/Max settings)</li> <li>Stop</li> </ul> </li> </ul> |
| Adaptive<br>positioning | 258  | <ul> <li>For air dampers where the opening range is smaller than the nominal opening range 090°, the feedback signal can be adapted to have the actual opening range represented as 0100%.</li> <li>Using adaptive positioning makes the actuator driving to its end positions at the first startup after activating the adaptive positioning.</li> <li>To trigger the adaptation again after the first startup, either the command "CalibrateAdaption" (Write "1" into register no. 256), or the adaptive positioning can be turned off and on again.</li> </ul>                                                                                                 |

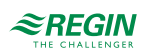

| Backup mode              | 513,<br>514,<br>515 | <ul> <li>✓ In case the communication to the controller is lost, the device can be configured to go into a defined state.</li> <li>✓ Default setting mode is "keep last setpoint", i.e. in case of communication loss, the device controls to the last received setpoint.</li> <li>✓ If the backup mode is enabled, it can be configured as follows:</li> <li>- go to a predefined backup position</li> <li>- keep current position</li> </ul>                                                                                                    |
|--------------------------|---------------------|----------------------------------------------------------------------------------------------------|
| Restarting<br>the device | 256                 | Restarting is possible by:<br>✓ Power-reset (turning operating voltage off and on) or<br>✓ by "ReInitDevice" command.<br>-> Device re-initializes and sets all process values to defaults.                                                                                                    |
| Reset                    |                     | The actuator supports the following re-initialization / reset behaviour:<br>✓ Local reset by push-button<br>✓ Remote reset: Using "RemoteFactoryReset" command<br>Effect of reset:<br>Process values: set to default values.<br>✓ Parameters:<br>- Application and actuator parameters are set to factory defaults.<br>- Network parameters are reset only in case of local reset, not by remote reset (otherwise there will be<br>loss of communication).<br>✓ Following parameters are not reset: Counters, status flags, device info, and factory data. |
| Self test                | 256                 | When triggered, the self test drives the actuator to the detected limits and sets the flags in register 769 according to the result (bit 09 = 1 -> "failed" or bit 10 = 1 -> "passed").<br>The self test is not passed when the limits were not reached from the lower end (results in jam). If the Min/<br>Max limits can be exceeded, the self test is not evaluated as failed.                                                                                                    |

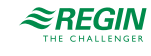

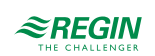

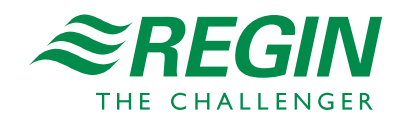

HEAD OFFICE AB Regin, Box 116, SE-428 22 Kållered • Visiting address: Bangårdsvägen 35, SE-428 36 Kållered Phone: +46 (0)31 720 02 00 • Fax: +46 (0)31 720 02 50 • info@regincontrols.com • www.regincontrols.com